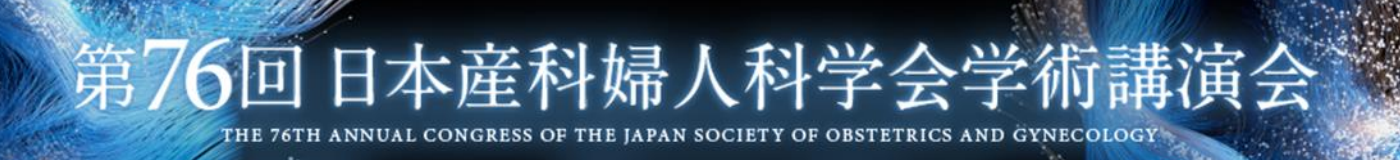

# ー般演題登録システム 操作マニュアル

- 2. 日本産科婦人科学会非会員 アカウント新規作成・ログイン・・・・P. 4
- 3. 演題登録·修正 ····· P. 14

# 1.日本産科婦人科学会会員 ログイン

# |ログイン画面

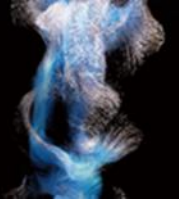

会員の方は日本産科婦人科学会会員番号と生年月日※(8桁の数字)でログインしてください。 ※1980年1月1日生まれの場合:19800101

初回ログインの際にはアカウント情報の登録画面に進みますので、情報をご入力ください。

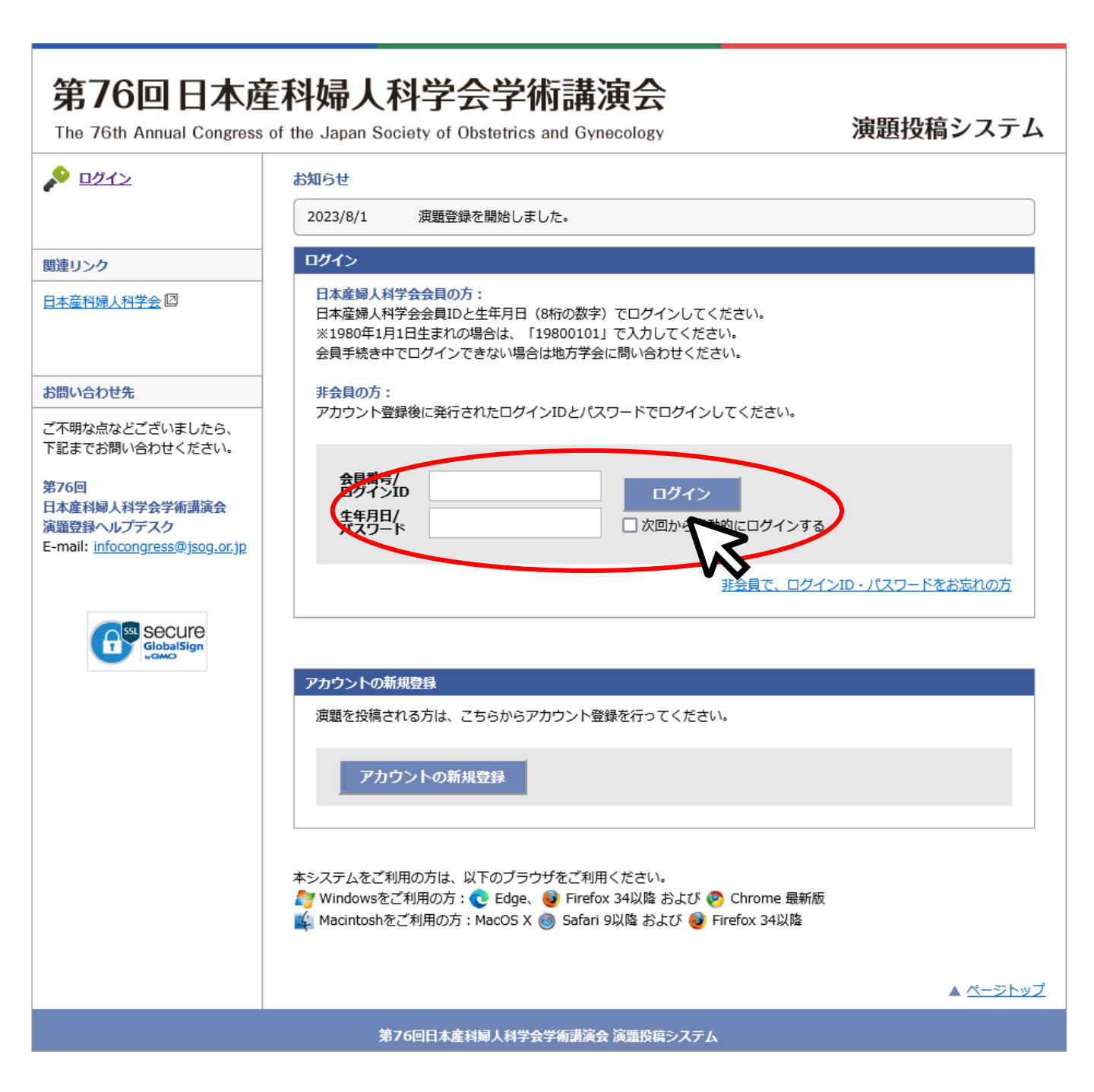

# 2.日本産科婦人科学会非会員 アカウント新規作成・ログイン

# | ログイン画面

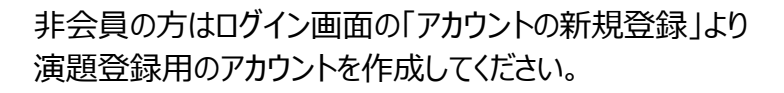

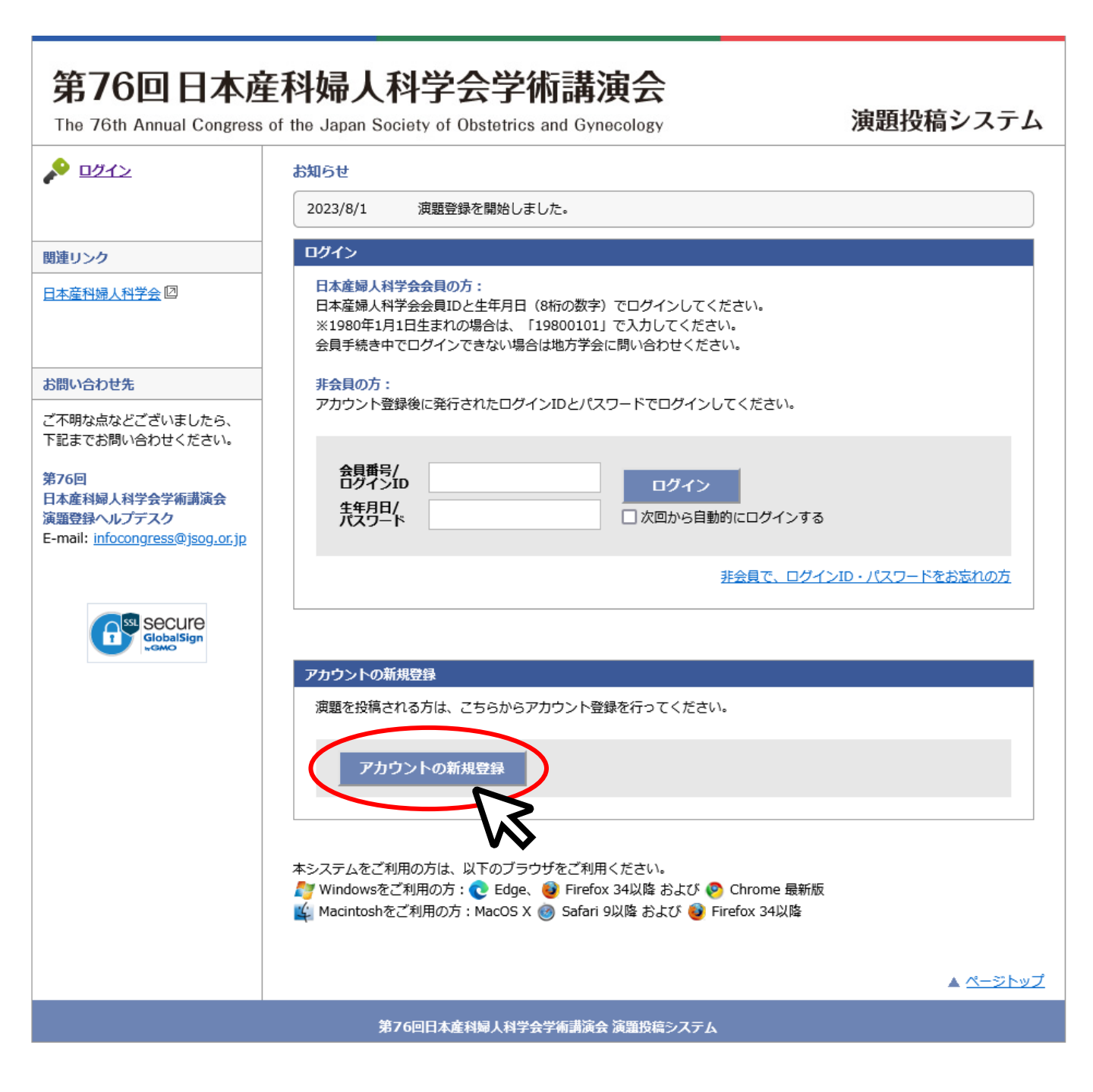

アカウント新規作成・入力画面

### 非会員の方は仮会員番号の発行が必要です。 下記のリンクをクリックし、演者登録画面に進んでください。

| 第76回日本產和<br>The 76th Annual Congress of th                                                                                                    | <b>斗婦人科</b><br>ne Japan Societ | <b>学会学術講</b> 》<br>y of Obstetrics and Gyne | <b>寅会</b>       | 演題投稿システム        |
|----------------------------------------------------------------------------------------------------|--------------------------------|--------------------------------------------|-----------------|-----------------|
| <u>به المحمد المحمد ا</u> | アカウントの作成                       |                                            |                 |                 |
|                                                                                                    | アカウント情報の登                      | 録                                          |                 |                 |
|                                                                                                    | 必要事項をご記入の上                     | 、「確認画面に進む」ボタンを                             | 甲してください。 *は必須項目 | です。             |
|                                                                                                    | 会員区分                           |                                            |                 |                 |
|                                                                                                    | 会員区分*                          | ● 非会員                                      |                 |                 |
| 1                                                                                                    | 会員番号/<br>6会員番号 *               |                                            |                 |                 |
| お問い合わせ先                                                                                                    |                                |                                            | 発行も必要です         |                 |
| ご不明な点などございましたら、<br>下記までお問い合わせください。                                                                                                    | 、非玄貞の豆琢には、                     | 700 <u></u>                                | £11,7%5€C9°     |                 |
| 第76回                                                                                                    | 氏名                             |                                            |                 |                 |
| 日本産科婦人科学会学術講演会                                                                                                    | 性(漢字)*                         |                                            | 名(漢字)*          |                 |
| E-mail: infocongress@jsog.or.jp                                                                                                    | 生(カナ)*                         |                                            | 名(カナ)*          |                 |
| \$                                                                                                    | 性(英語)*                         |                                            | 名(英語)*          |                 |
|                                                                                                    |                                |                                            |                 |                 |
|                                                                                                    | E-mail                         |                                            |                 |                 |
| E                                                                                                    | -mail *                        |                                            |                 |                 |
| E                                                                                                    | E-mail(確認用) *                  |                                            |                 |                 |
|                                                                                                    |                                |                                            |                 |                 |
|                                                                                                    | 所属                             |                                            |                 |                 |
| ī                                                                                                    | 所屋機関(略称)*                      | 選択                                         |                 |                 |
| 7                                                                                                    | 所屋機関                           |                                            |                 |                 |
| 7                                                                                                    | 所屋機関(英文)*                      |                                            |                 |                 |
| 1                                                                                                    | 部科名*                           | 選択してください 🗸                                 |                 |                 |
|                                                                                                    |                                | 産科婦人科領域以外は「その他                             | 」を選択し、直接入力してくださ | ·61。            |
| Г                                                                                                    | <b> </b>                       |                                            |                 |                 |
|                                                                                                    | *##                            | ○ 勤政生 ○ 白之                                 |                 |                 |
|                                                                                                    | 郵便番号*                          |                                            |                 |                 |
| 1                                                                                                    | 都道府県*                          | ~                                          |                 |                 |
| ī                                                                                                    | 市区町村 *                         |                                            |                 |                 |
| 1                                                                                                    | <b>番地*</b>                     |                                            |                 |                 |
| 3                                                                                                    | 建物名等                           |                                            |                 |                 |
| Ŧ                                                                                                    | 電話番号*                          |                                            | (内線))           |                 |
| 1                                                                                                    | 携带電話                           |                                            |                 |                 |
| 1                                                                                                    | AX番号                           |                                            |                 |                 |
|                                                                                                    |                                |                                            |                 |                 |
|                                                                                                    |                                |                                            |                 |                 |
|                                                                                                    |                                | 戻る                                         | 確認画面に進む         |                 |
|                                                                                                    |                                |                                            |                 |                 |
|                                                                                                    |                                |                                            |                 | ▲ <u>ページトップ</u> |
|                                                                                                    | 第76回                           | ——————————————————————————————————————     | <br>演題投稿システム    |                 |

6

### 演者登録・入力画面

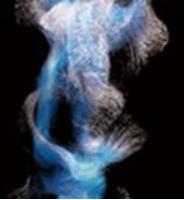

### 必要事項をすべて入力し、「確認画面へ」ボタンより確認画面に進んでください。

| 第76回学術講演会-                                           | 一般演題演者登録(非会員、会員申請中)                                                                                                    |
|------------------------------------------------------|----------------------------------------------------------------------------------------------------|
| すでに会員の先生はこちらに登録(<br>現在「会員申請中」の先生、今回<br>者登録をお願いいたします。 | いただく必要はありません。<br>ロのみ源題登録する先生(「国外在住の本会会員でない先生」「国内在住の産婦人科以外の本会会員でない先生」)のみ、下記から事前の演                                                        |
|                                                      |                                                                                                    |
| 演者氏名(全角漢字) 👧                                         | 姓  名 名  漢字氏名でない場合はローマ字で入力してください。                                                                                                    |
| 漢者カナ氏名(全角カナ) 🧭                                       | 姓 (フリカナ) 姓<br>名 (フリカナ) 名                                                                                                    |
| 漢者口-マ字氏名(半角英字) 👧                                     | 姓 (ローマ字)<br>名 (ローマ字)<br>上記でローマ字入力した場合も再度入力してください。                                                                                       |
| 所属機関                                                 |                                                                                                    |
| 所属科名(ご専門) 任白                                         |                                                                                                    |
| 連絡者氏名(演者と異なる場合) (133)                                | 姓 姓<br>名 名                                                                                                    |
| 連絡者所属機関(漢者と異なる場合)                                    |                                                                                                    |
| 連絡先メールアドレス (後期)                                      | Email sample@sample.com<br>Email(確認) sample@sample.com<br>メール受理確認用のメールアドレス(筆頭漢者でもその他連絡者のメールアドレスでも可能です)<br>ご登録いただいた情報は漢者確認の目的でのみ使用いたします。 |
| 申請形式を選択してください。(253)                                  | <ul> <li>(筆頭演者・共同演者)会員申請中の方</li> <li>(共同演者のみ)「国外」在住の本会会員でない方</li> <li>(共同演者のみ)「国内」在住の産婦人科以外の本会会員でない方</li> </ul>                         |
| どちらて登録されますか。 🔊 🥬                                     | <ul> <li>○ 筆頭演者</li> <li>○ 共同演者</li> <li>筆頭演者は本会会員であることが必要です</li> </ul>                                                                 |
| 会員申請中の方:申請地方学会(普重)                                   | 選択して下さい                                                                                                    |
| 会員申請中の方:申請日(任意)                                      | 選択して下さい 月 選択して下さい 日                                                                                                    |

確認画面へ

<お問い合わせ先> 第76回日本産科婦人科学会学術講演会 運営事務局 株式会社コンパンションリンケージ内 〒102-0075東京都千代田区三番町2 TEL:03-3263-6688/FAX:03-3263-8693 E-mail:js02024@c-linkage.co.jp

### 演者登録·確認画面

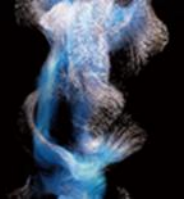

### 入力項目に誤りがないことを確認し、「上記内容で申し込む」ボタンをクリックしてください。

#### 第76回学術講演会一般演題演者登録(非会員、会員申請中)

入力確認

ご登録内容をご確認下さい。よろしければ「上記内容で申し込む」、修正する場合は、「前のページに戻る」をクリックして下さい。

| 演者氏名 (全角漢字)       | 日産婦 太郎                         |
|-------------------|--------------------------------|
| 演者カナ氏名(全角カナ)      | בָּשָׁעָל אַסָר                |
| 演者□−マ字氏名(半角英字)    | nisanpu taro                   |
| 所属機関              | テスト病院                          |
| 所属科名(ご専門)         | 産科婦人科                          |
| 連絡者氏名(演者と異なる場合)   |                                |
| 連絡者所属機関(演者と異なる場合) |                                |
| 連絡先メールアドレス        | abs-jsog2024@secretariat.ne.jp |
| 申請形式を選択してください。    | (筆頭演者・共同演者) 会員申請中の方            |
| どちらで登録されますか。      | 筆頭演者                           |
| 会員申請中の方:申請地方学会    | 東京都                            |
| 会員申請中の方:申請日       | 8月1日                           |

前のページに戻る

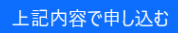

<お問い合わせ先> 第76回日本産科婦人科学会学術講演会 運営事務局 株式会社コンベンションリンケージ内 〒102-0075 東京都千代田区三番町2 TEL:03-3263-8688 / FAX:03-3263-8693 E-mail:jsog2024@c-linkage.co.jp

### 演者登録・送信完了メール

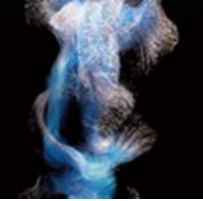

ご登録アドレスに送信完了メールが配信されますので、メールに記載されている仮会員番号を必ずお控えください。 メールが届かない場合は以下のような原因が考えられます。ご確認いただき解決しないようであれば 第76回学術講演会事務局(<u>abs-jsog2024@secretariat.ne.jp</u>)にお問い合わせください。 ・迷惑メールフォルダに自動振り分けされている。(Gmail等のフリーメール使用の場合) ・大学のサーバーで仕様のセキュリティーソフトにはじかれている。

\*\*一般演題演者登録手続きのご案内\*\*

テスト病院

日産婦 太郎 先生 御侍史

ご登録ありがとうございました。

日産婦 太郎 先生の一般演題投稿用の仮会員番号は下記(8桁の数字)です。 演題投稿システムの「会員番号」欄に入力してください。

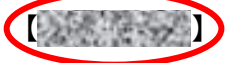

【手続きに関する重要なお知らせ】

(1) 会員申請中の先生

・日本産科婦人科学会への入会に必要な手続きはご所属の都道府県産科婦人科学会(旧地 方部会)へお問い合わせください。

・会員番号取得の都合上、早めに手続きを行ってください。

・応募締切後1週間以内に、入会手続き(会員申請中)が確認できない場合には、演者か ら登録を削除しますので、ご注意ください。

(2)「国外在住の本会会員でない方」「国内在住の産婦人科以外の本会会員でない方」 共同演者登録料(19,000円)を下記 URL よりお支払いください。

お支払いシステム URL: <u>https://sites.net-convention.com/jsog2024\_co-</u> speaker\_payment/payments/index/2/cz3snqrf

・応募締切後1週間以内に、共同演者登録料のお支払いが確認できない場合には、演者か ら登録を削除しますので、ご注意ください。

・仮会員番号は、第76回学術講演会のみで使用する登録用の仮番号です。

\*\*\*\*\*\*\*\*\*\*\*\*\*\*\*\*\*\*\*\*\*\*\*\*

(以下登録情報)

9

# アカウント新規作成・入力画面

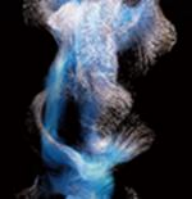

アカウント新規登録画面に戻っていただき、発行された仮会員番号を入力してください。 必要事項をすべて入力し、「確認画面に進む」ボタンより確認画面に進んでください。

| <u>ダイン</u>                  | アカウントの作成        |                                       |                  |
|-----------------------------|-----------------|---------------------------------------|------------------|
|                             | アカワント情報の登録      |                                       |                  |
| ゥ                           | 必要争項をこ記入の上、     | 「雑誌画画に進む」ハタンを押してくたさい。 *は必須項目です。       |                  |
| 婦人科学会回                      | 会員区分            |                                       |                  |
|                             | 会員区分*           | ● 非会員                                 |                  |
|                             | 会員番号/<br>仮会員番号* |                                       |                  |
| のでた                         | ※非会員の登録には、      | 予め <u>こちら</u> 図 から仮会員番号の発行が必要です。      |                  |
| 気なとこさいましたら、<br>『お問い合わせください。 |                 |                                       |                  |
|                             | 氏名              |                                       |                  |
| 料婦人科学会学術講演会<br>ネヘルプデスク      | 姓(漢字)*          | 名(漢字)*                                |                  |
| infocongress@jsog.or.jp     | 姓(カナ)*          | 名(カナ)*                                |                  |
|                             | 姓(英語)*          | 名(英語)*                                |                  |
| secure                      |                 |                                       |                  |
| GlobalSign<br>Cano          | E-mail          |                                       |                  |
|                             | E-mail *        |                                       |                  |
|                             | E-mail(確認用) *   |                                       |                  |
|                             | I               |                                       |                  |
|                             | 所屋              |                                       |                  |
|                             | 所屋機関(略称)*       | <b>選択</b>                             |                  |
|                             | 所屋機関            |                                       |                  |
|                             | 所局機関(茶文)*       |                                       |                  |
|                             | 加温惯惧(天人)**      |                                       |                  |
|                             | 静科名 *           |                                       |                  |
|                             |                 | 産件婦人性頑張以外は「その18」 を運択し、直接入力してください。     |                  |
|                             | 住所              |                                       |                  |
|                             | 送付先*            | ○勤務先 ○ 自宅                             |                  |
|                             | 郵便番号*           |                                       |                  |
|                             | 都道府県*           | ~                                     |                  |
|                             | 市区町村*           |                                       |                  |
|                             | 番地*             |                                       |                  |
|                             | 建物名等            |                                       |                  |
|                             | <b>電話番号</b> *   | (内線))                                 |                  |
|                             | 推開電話            |                                       |                  |
|                             | FVX報告           |                                       |                  |
|                             | клар            |                                       |                  |
|                             |                 |                                       |                  |
|                             |                 | 戻る 確認画面に進む                            |                  |
|                             |                 |                                       |                  |
|                             |                 | l l l l l l l l l l l l l l l l l l l | 7                |
|                             |                 | V                                     | ✓ ▲ <u>ページトッ</u> |

# アカウント新規作成・確認画面

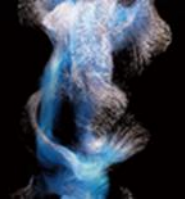

入力項目に誤りがないことを確認し、「この内容で登録する」ボタンより登録してください。

### [注意]

入力内容を修正する場合はブラウザの戻るボタンではなく、システムの「戻る」ボタンを必ず 使用してください。入力内容が消えてしまう恐れがあります

| <b>第76回日本產</b><br>The 76th Annual Congress of        | <b>科婦人</b> 科<br>of the Japan Soci | ¥学会学術<br>ety of Obstetrics and | <b>講演会</b><br>d Gynecology |                      | 演題投稿シス | テム          |
|------------------------------------------------------|-----------------------------------|--------------------------------|----------------------------|----------------------|--------|-------------|
| A 1272                                               | アカウントの作成                          |                                |                            |                      |        |             |
|                                                      | アカウント情報の                          | 0確認                            |                            |                      |        |             |
| 関連リンク                                                | ご入力いただいため                         | ]容をご確認ください。                    |                            |                      |        |             |
|                                                      | 会員区分                              |                                |                            |                      |        |             |
|                                                      | 会員区分<br>会員番号/                     | 非会員<br>61234567                |                            |                      |        |             |
| お問い合わせ先                                              | 仮会貝番号                             | 01201007                       |                            |                      |        |             |
| ブ不明からかどございましたら                                       | 氏名                                |                                |                            |                      |        |             |
| 下記までお問い合わせください。                                      | ())                               |                                | な()共会)                     |                      |        |             |
| 第76回                                                 | 姓(漢子)<br>**(++-)                  | 口産婦                            | 名(選子)                      | 太郎                   |        |             |
| 日本産科婦人科学会学術講演会                                       | 姓(刀))<br>姓(苗語)                    | Nisannu                        | 名(刀7)<br>多(苗語)             | Taro                 |        |             |
| 演題登録ヘルプデスク<br>E-mail: <u>infocongress@jsog.or.jp</u> | 저(옷음)                             | Maanpu                         | 4(关部)                      | laro                 |        |             |
|                                                      | E-mail                            |                                |                            |                      |        |             |
|                                                      | E-mail                            | abs-jsog2024@sec               | retariat.ne.jp             |                      |        |             |
|                                                      | 所屋                                |                                |                            |                      |        |             |
|                                                      | 所属機関(略称)                          | 東京大学医学部附属%                     | <b></b> 病院                 |                      |        |             |
|                                                      | 所屋機関                              | 東京大学医学部附属新                     | 丙院                         |                      |        |             |
|                                                      | 所屋機関(英文)                          | The University of Te           | okyo Hospital              |                      |        |             |
|                                                      | 部科名                               | 産婦人科                           |                            |                      |        |             |
|                                                      | 住所                                |                                |                            |                      |        |             |
|                                                      | 送付先                               | 勤務先                            |                            |                      |        |             |
|                                                      | 郵便番号                              | 000-0000                       |                            |                      |        |             |
|                                                      | 都道府県                              | 東京都                            |                            |                      |        |             |
|                                                      | 市区町村                              | 0000                           |                            |                      |        |             |
|                                                      | 番地                                | 00000                          |                            |                      |        |             |
|                                                      | 建物名等                              | 000000                         |                            |                      |        |             |
|                                                      | 電話番号                              | 00-0000-0000(内線                | 泉 000 )                    |                      |        |             |
|                                                      | 携帯電話                              | 000-0000-0000                  |                            |                      |        |             |
|                                                      | FAX番号                             | 00-0000-0000                   |                            |                      |        |             |
|                                                      |                                   |                                | 戻る この内容で登録す                | する                   |        |             |
|                                                      |                                   |                                |                            | $\overline{\lambda}$ | \$     | <u>シトップ</u> |
|                                                      | 第70                               | 5回日本産科婦人科学会学術                  | 「講演会 演題投稿システム              |                      |        |             |

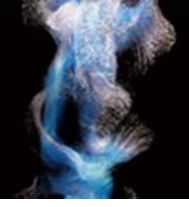

登録完了画面および登録完了メールに記載されているログインIDとパスワードを必ずお控えください。 メールが届かない場合は以下のような原因が考えられます。ご確認いただき解決しないようであれ ば第76回学術講演会一般演題ヘルプデスクにお問い合わせください。

・迷惑メールフォルダに自動振り分けされている。(Gmail等のフリーメール使用の場合)

- ・大学のサーバーで仕様のセキュリティーソフトにはじかれている。
- ・登録したメールアドレスが間違っている。

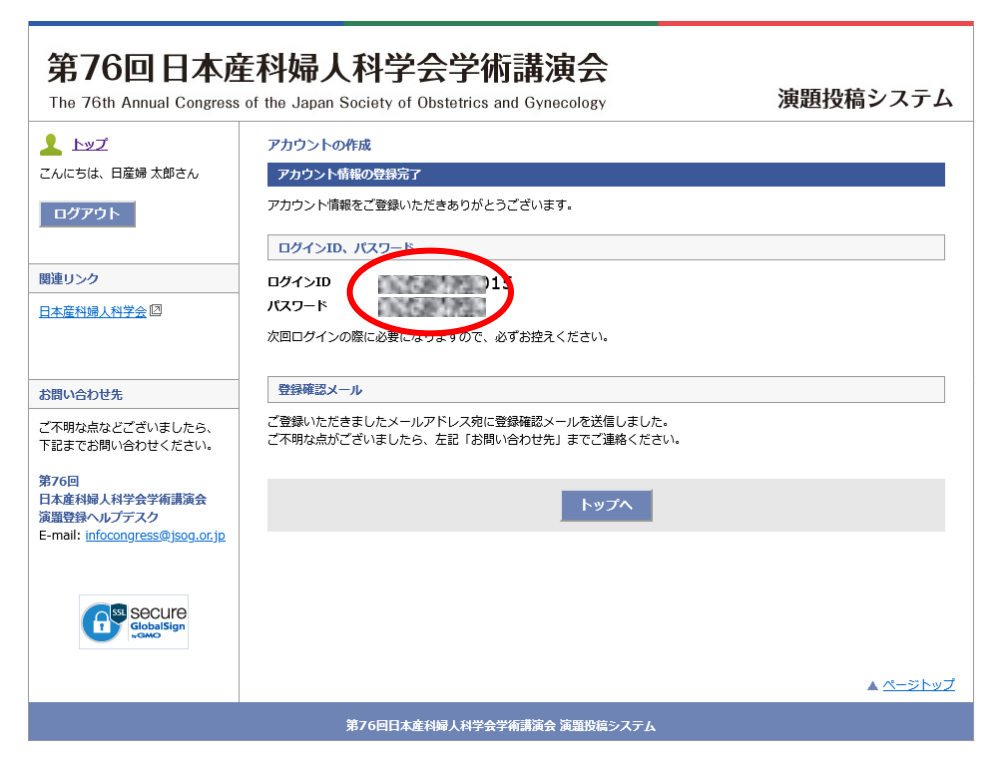

このメールは、第 76 回日本産科婦人科学会学術講演会 演題投稿システムから自 動的に送信されています。

日産婦 太郎 様

ログイン ID

パスワード

この度は、第76回日本産科婦人科学会学術講演会 演題投稿システムにアカウントをご登録いただき、誠にありがとうございます。

ログイン ID とパスワードを下記のとおり発行いたしました。次回ログインの際 に必要になりますので必ずお控えください。

登録日時 : 2023/07/26 18:58:42

の言葉の語言に

0.58 1.2

# |ログイン画面

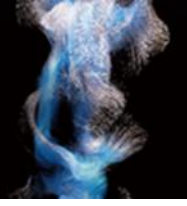

### ログイン画面より発行されたログインIDとパスワードを入力してログインしてください。

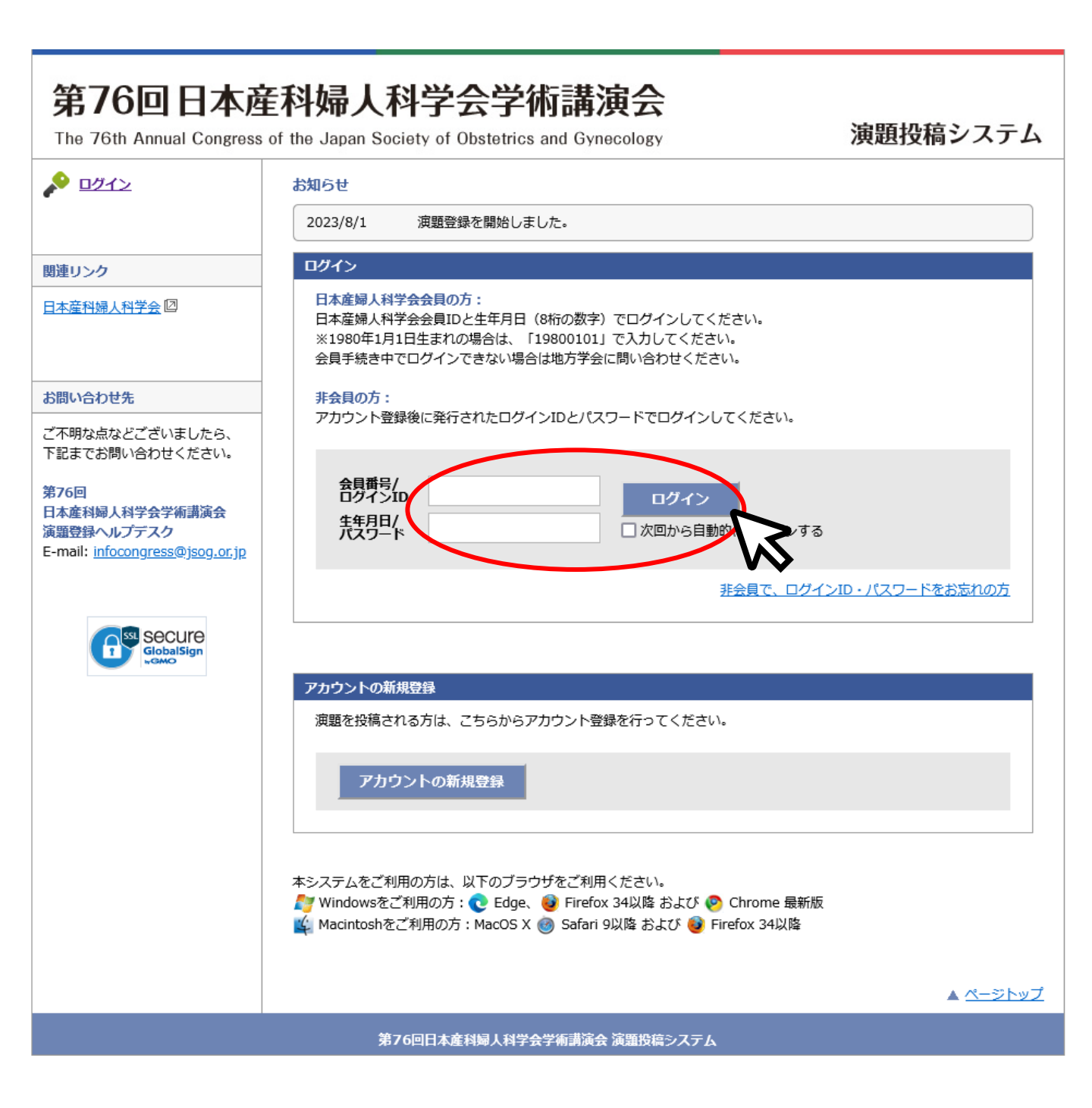

# 3.演題登録・修正

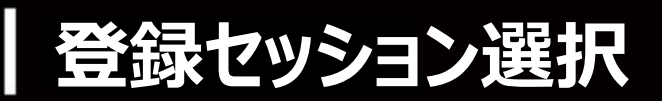

### マイページより登録を希望するセッションをクリックしてください。

| 第76回日本函<br>The 76th Annual Congress                                            | 译科婦人科学会学術講演会<br>of the Japan Society of Obstetrics and Gynecology 演                                                                                          | 題投稿システム         |
|--------------------------------------------------------------------------------|----------------------------------------------------------------------------------------------------|-----------------|
| トップ<br>こんにちは、日産婦太郎さん                                                           | <b>お知らせ</b><br>2023/8/1 演題登録を開始しました。                                                                                                    |                 |
| ወグアウト                                                                          | 筆頭演者交代の際は、ご本人による再登録が必要です。                                                                                                    |                 |
| 関連リンク                                                                          | アカウント情報                                                                                                    |                 |
| 日本產科婦人科学会团                                                                     | 氏名         日産婦太郎(ニサンプタロウ)         所屈機関(略<br>称)         東京大学医学部附属病院           E-mail         abs-jsog2024@secretariat.ne.jp         電話番号         00-0000-0000 | 情報の修正           |
| お問い合わせ先                                                                        |                                                                                                    |                 |
| ご不明な点などございましたら、<br>下記までお問い合わせください。                                             | International Session 国内演題                                                                                                    |                 |
| 第76回<br>日本産科婦人科学会学術講演会<br>演題登録ヘルプデスク<br>E-mail: <u>infocongress@jsog.or.jp</u> | 演題登録は以下のボタンから行ってください。<br>International Session 国内演題                                                                                                    |                 |
| GlobalSign                                                                     | 日本語セッション演算<br>演題登録は以下のボタンから行ってください。<br>日本語セッション演算                                                                                                    |                 |
|                                                                                |                                                                                                    | <u>▲ ページトップ</u> |
|                                                                                | 第70回日本進科婦人科子会子俐請演会 演題投稿システム                                                                                                    |                 |

## 利益相反·倫理規定 入力画面

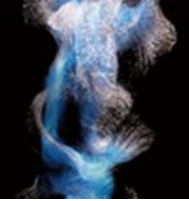

利益相反および倫理的配慮について各設問にお答えください。(すべて入力必須)

### [注意]

- ・利益相反の申告は筆頭演者の該当状況をお答えください。
- ・倫理上の配慮が十分でない研究は不採用となります。
- ・必要に応じて倫理的問題に関して修正を求めますが、従わない場合も不採用になります。

| 第76回日本通<br>The 76th Annual Congress                                                                         | E科婦人科                           | H学会学術講演会                                                                                              |                                                             | 演題投稿システム                                | 着理的配慮について<br>応算の記録について、次の質問に回答して下さい。                                                                                                    |
|----------------------------------------------------------------------------------------------------|---------------------------------|----------------------------------------------------------------------------------------------------|-------------------------------------------------------------|-----------------------------------------|----------------------------------------------------------------------------------------------------|
| <ul> <li>トップ</li> <li>こんにちは、日産婦太郎さん</li> <li>ログアウト</li> </ul>                                               | International S<br>利益相反<br>倫理規定 | <ul> <li>(1) 00 0000000 (mt 0) 0000000000000000000000000000000000</li></ul>                           | >> 内容研                                                      | 超 >>                                    | 1.下記項目(a)(b)には参当していないことを確認した。 (a) 減量中に、発表値、発表施設を特定する内容が至敏されている満置 (b) 特定企業のコマーシャルを目的とすることが強く扱われる満選 □ はい 2. 本研究は、ヘルシンナ音画、実験動物の規模及び保管並びに苦痛の経過に関する基準、各施設あるいは各専門研究分野で定<br>からから本語からびに収容等にあった現実を完成で、た時のの経過に取ったであったのであったのではなる専門研究分野で定 |
| 関連リンク                                                                                                    | 利益相反について                        |                                                                                                    | <b>**</b> * 4 <b>*</b> 8**                                  |                                         | のうれた大家なついた町九泊町のよび空生寺(1年)した中央の村市に至ういて11月1についてのる。                                                                                                    |
| 日本產科婦人科学会四                                                                                                  | 過去3年間で、年間で<br>の場合は企業及び所         | の総額か下記所定の総額を超えた年(西暦)を入力してください。                                                                        | 安てり。各項目の「政                                                  | 自伏元」有黒を運択の上、「有」                         |                                                                                                    |
|                                                                                                    | 項目                              | 金額等                                                                                                   | 該当の状況                                                       | 該当の有る場合<br>企業名,該当年(西暦)等                 | 3. 珍録に記載した内容については、倫理上の問題も含めて、全て応募者が責任を負うことを承諾します。                                                                                                    |
| お問い合わせ先                                                                                                    |                                 |                                                                                                    |                                                             |                                         |                                                                                                    |
| ご不明な点などございましたら、<br>下記までお問い合わせください。                                                                          | 幸般自州信用                          | 1つの企業・団体から年間100万円以上                                                                                   |                                                             | 11.                                     | 4. 倫理上の配慮について、下記項目についてチェックを行って下さい。<br>下記、チェックを行った内容に関しては、特に準由の無い場合には、投稿本文中に記載を行う必要はありません。                                                                                                    |
| 第76日<br>日本度特別人科学会学術講演会<br>講題登録ヘルプデスク<br>E-mail: Infocongress®iso.or.jp<br>H<br>GobubListign<br>GobubListign | 株式の利益                           | 1つの企業から年間100万円以上、あるいは当該株<br>式の5%以上保有                                                                  | ○有○無                                                        | 4                                       | (a) インフォームド・コンセント(IC)の取場:                                                                                                    |
|                                                                                                    | 特許使用料                           | 1つにつき年間100万円以上                                                                                        | ○有 ○無                                                       |                                         | <ul> <li>○ ICを増ている</li> <li>○ ICを増る必要の無い内容である</li> <li>○ ICを増ていないが、研究内容を対象者に公開し、研究実施を拒否できる機会を保障した</li> </ul>                                                                                                    |
|                                                                                                    | 講演科                             | 1つの企業・団体からの年間合計50万円以上                                                                                 | 〇有〇無                                                        | li.                                     | <ul> <li>(b) 倫理委員会もしくは institutional review board (IRB)での承認:</li> <li>○ IRBの承認を着ている</li> <li>○ IRBの承認を書する内容では無い</li> </ul>                                                                                                    |
|                                                                                                    | 原稿料                             | 1つの企業・団体から年間合計50万円以上                                                                                  | 〇有〇無                                                        |                                         | <ul> <li>(c) 個人情報保護への配慮:</li> </ul>                                                                                                    |
|                                                                                                    | 研究費・助成金<br>などの総額                | 1つの企業・団体から、医学系研究(共同研究、受<br>託研究、治験など)に対して、甲告者が実質的に<br>使達を決定し得る研究契約金で実際に割り当てら<br>れた100万円以上のものを記載        | ○有 ○無                                                       |                                         | ○ 個人情報の保護に留意している<br>○ 個人情報について扱っていない内容である<br>5 かち知め声にも話わった 3                                                                                                    |
|                                                                                                    | 奨学(奨励)寄附<br>などの総額               | 1つの企業・団体からの奨学畜附金を共有する所属<br>部局(講座、分野あるいは研究室など)に対し<br>て、甲告者が実質的に使途を決定し得る客財金で<br>実際に割り当てられた100万円以上のものを記載 | ○有 ○無                                                       |                                         | ) はい 0いバダ<br>0 はい 0いバダ                                                                                                    |
|                                                                                                    | 企業などが提供<br>する寄附講座               | 実質的に使途を決定し得る寄附金で実際に割り当<br>てられた100万円以上のものを記載                                                           | ○有 ○無                                                       |                                         | 6. 介入あるいは最繁を伴う研究(症例報告を含む)である。<br>〇 はい - 〇 いいえ                                                                                                    |
|                                                                                                    | 旅費・贈答品な<br>どの受領                 | 1つの企業・団体から年間5万円以上                                                                                     | 〇有〇無                                                        |                                         | 7. ヒトゲノム・遺伝子解析を伴う研究(虚例報告を含む)である。<br>〇 はい - 〇 いいえ                                                                                                    |
|                                                                                                    | 配偶者・親族                          | 申告者の配偶者、一親等の親族または収入・財産<br>を共有する者に、該当者がおられますか                                                          | <ul> <li>○ 申告事項<br/>有り</li> <li>○ すべて申<br/>告事項無し</li> </ul> | line line line line line line line line | 倫理上の配慮が十分でない研究は不採用となります。<br>また、必要に応じて倫理的問題に関して修正を求めますが、従わない場合も不採用となります。                                                                                                    |
|                                                                                                    |                                 |                                                                                                    | /                                                           |                                         | << 戻る 次へ >>                                                                                                    |
|                                                                                                    |                                 | 該当状況「有                                                                                                | 夏」の場                                                        | 昜合、                                     | <u>▲ ページトップ</u>                                                                                                    |
|                                                                                                    |                                 | 必ず記入して                                                                                                | こくださ                                                        | ちい。                                     | 第76回日本産科婦人科学会学術講演会 演鑑投稿システム                                                                                                    |
|                                                                                                    |                                 |                                                                                                    |                                                             | 0                                       |                                                                                                    |

## 所属機関・演者情報 入力画面

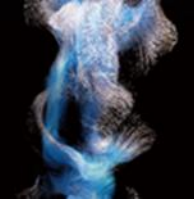

所属機関および演者情報をご入力ください。所属機関・演者の追加はプルダウンより選択できます。 共同演者の所属機関は「選択」ボタンより検索して入力してください。 部科名の日本語はリストより選択(その他の場合のみ手入力)、英語は手入力してください。 共同演者が会員の場合は「会員検索」ボタンより選択、非会員の場合は手入力してください。

#### [注意]

・会員番号がご不明な場合はご所属の都道府県産婦人科学会(旧地方部会)までお問い合わせください。 ・演者が検索結果に表示されない/登録できない等の原因はQ&Aでご確認ください

https://www.c-linkage.co.jp/jsog2024/dl/abs\_fag.pdf

|                                   | 第76回日本產<br>The 76th Annual Congress                                                                                       | 科婦人科学会学術講演会<br>f the Japan Society of Obstetrics and Gynecology 演題投稿システム                                                                                                    |
|-----------------------------------|----------------------------------------------------------------------------------------------------|----------------------------------------------------------------------------------------------------|
|                                   | <ul> <li>トップ</li> <li>こんにちは、日産婦太郎さん</li> <li>ログアウト</li> </ul>                                                             | International Session 国内演算     カデゴリ<br>満選名       利益相反<br>倫理規定     >>     カデゴリ<br>演選名       外容確認     >>       算規定     >>                                                                                                    |
|                                   | 関連リンク<br>日本産科婦人科学会 (2)                                                                                                    | ス型登録(1)・所庭機関/注着指盤        所庭機関 <b>所庭機関は(留現成者所属を含めて) 12.機関まで登録できます。 所庭機関を追加する場合は、所属機関数を選択し、「選択」ボタンから検索して入力ください。 佐 快っ一面」 おまー・マーク・オーナー</b>                                                                                                    |
|                                   | お問い合わせ先<br>ご不明な点などございましたら、<br>下起までお問い合わせください。<br>第76日<br>日本食料線人科学会学術講演会<br>演習登録ヘルプラス。<br>E-mail: infocongress(b)jog.or.jp | 加速機能の料をドマックすることで、2番目以降の加度機能の損益をARI的スることかできます。<br>「電気機能 (ない) 東京大学医学部附属病院<br>所置機能(ない) 東京大学医学部附属病院<br>所置機能(ない) 東京大学医学部附属病院<br>所置機能(ない) 正知の「新生活」の注意はそのにを認知し、以入ける所能を通知してにきょい。<br>「新生活」<br>「新生活」<br>「「「「「」」」<br>「「」」<br>「「」」<br>」<br>」<br>」                                                                                                    |
| 所属機関・演者<br>プルダウンより追加 <sup>-</sup> | 者は<br>できます。                                                                                                    | 産科線人科領域以外は「その地」を選択し、直接入力してください。<br>邮料名(英文)                                                                                                    |
|                                   |                                                                                                    | 法者情報     法者情報       源者情報は(筆頭頭着を含めて)12名まで登録できます。<br>源者を追加する場合は、源者勘を選択して調査に名を入力してください。<br>源者の枠をドラッグすることで、2番目以降の演者の順番を入れ替えることができます。     会員検索回面が表示されます。       年春草(2)        (2)        (2)        (2)        (2)        (3) 群会で、2番目以降の演者の順番を入れ替えることができます。       (3) 東京子     (4) カナ)       (4) 日空(4)     (5) クロウ       (3) 非常になどもわしてください。       (3) 非式大学医学部時間隔前に 室崎人科<br>今日番号(76年8月)       (4) 日空(4)       (5) 非合う |
|                                   |                                                                                                    |                                                                                                    |
|                                   |                                                                                                    | << 戻る 次へ >><br>▲ ページトップ<br>第76回日本意知識人科学会学術連議会 深語物体システム                                                                                                    |
|                                   |                                                                                                    |                                                                                                    |

17

# カテゴリ・演題名・抄録本文 入力画面

演題分類コードの選択および症例報告の有無・アンケートにお答えください。 演題名および抄録本文を上限文字数にご注意の上、入力してください。 なお、症例報告以外の本文は、[Objective][Methods][Results][Conclusion]<sup>\*</sup>で入力してください。 \*「いいえ、症例報告ではありません。」を選択すると本文入力画面に自動で表示されます。

| トップ                                                                     | International Secsion 国内海策                                                                                                    |                                                                               |
|-------------------------------------------------------------------------|----------------------------------------------------------------------------------------------------|-------------------------------------------------------------------------------|
| <ul> <li>こんにちは、日産婦太郎さん</li> <li>ログアウト</li> </ul>                        | 和益相反<br>倫理規定         >>         力テゴリ<br>強選名<br>按料本文         >>         内方谱り<br>強選名<br>按料本文         >>         自時売了                                                                                                    |                                                                               |
| 関連リンク                                                                   | <b>演題登録 (2)</b> - カテゴリ / 演画名 / 抄録本文                                                                                                    |                                                                               |
| 日本產科婦人科学会國                                                              | 遠照分類コード<br>遠照分類コードを連択してください。 (必須)<br>遠路分類コード1   違択してください ∨                                                                                                    |                                                                               |
| お問い合わせ先                                                                 | 演覧分類コード2 選択してください ◆                                                                                                    |                                                                               |
| ご不明な点などございましたら、                                                         | 音韻報先の志祥                                                                                                    |                                                                               |
| 第76回<br>日本産科婦人科学会学術講演会<br>演躍登録ヘルプデスク<br>E-mail: infocongress@jsog.or.jp | 2 空銀の演響の, 臣仰朝岳の有黒を選択してください。 (必須)<br>○ はい, 臣仰朝岳です。<br>○ いいえ, 臣仰朝岳ではありません。<br>※臣例朝告以外の木文は. [Objective][Methods][Result3][Conclusion] で記載してください。                                                                                                    |                                                                               |
| Secure                                                                  | アンケート                                                                                                    |                                                                               |
| GlobalSign                                                              | 設問1.ご登録の頃題の構成を選択してください。 ( <u>必須</u> )                                                                                                    |                                                                               |
|                                                                         | <ul> <li>○ 指床分野のみで構成</li> <li>○ 基礎分野と加床分野にまたがって構成</li> <li>○ 基礎分野のみで構成</li> </ul>                                                                                                    |                                                                               |
|                                                                         | 設問2. JSOG Congress Encouragement Awardへの応募(必須)<br>JSOG Congress Encouragement Awardへの応募有届についてご回答ください。<br>(応募資格:予順課項会開催年3月31日時点で46歳未満であり、かつ、演題中込時点で教授・准教授でない)                                                                                                    |                                                                               |
|                                                                         | ○ はい(応募する)<br>○ いいえ(応募しない)                                                                                                    |                                                                               |
|                                                                         | 演躍名 (英語)                                                                                                    |                                                                               |
|                                                                         | 上現文字数は、50 ワードまでです。                                                                                                    |                                                                               |
|                                                                         | <b>炒鶏本文</b> (英語)                                                                                                    |                                                                               |
|                                                                         | 上限文字数は、250 ワードまでです。<br>沙塀や宮はめず50ワード以上登録してください。<br>沙塀本文には、特定の個人名などの情報は記載しないでください。<br>薬剤は感見して一般名で記載してください。                                                                                                    |                                                                               |
|                                                                         | 他のアプリケーションで作成した文章を転付ける際には、必ず登録内容をご確認ください、<br>次行したい場合は、そのま葉 [Enter] キーを押してください。<br>大字やと付き文字などの装着で行う場合は、当然タネ型銀して装飾形なシネクリックしてください。<br>習与などを入力したい場合は「特殊文字・記号」がらパレットを表示して文字を選択して美術化システム<br>[Objective][Methods][Results][Conclusion][に合って登録してください。<br>置約構成の通信を記念的また。本文和の全ての姿勢が構施されますのでご注意くたさい。<br>[Objective][Methods][Results][Conclusion]<br>【読券になっままた]<br>【参加生命】 (Objective] [Methods] [Results] [Conclusion] | 太字や上付き文字等の装飾を<br>行う場合は装飾ボタンから、<br>記号の入力を行う場合は<br>「特殊記号・記号」パレットから<br>選択してください。 |
|                                                                         | 現在の文字数:0 ワード                                                                                                    |                                                                               |
|                                                                         | <<戻る 放へ>>                                                                                                    |                                                                               |
|                                                                         | ▲ <u>ल–छ≻ण्र</u>                                                                                                    |                                                                               |
|                                                                         | 第76回日本産科婦人科学会学術講演会 演題投稿システム                                                                                                    |                                                                               |

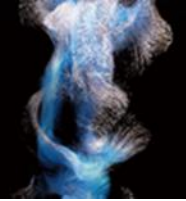

入力項目に誤りがないことを確認し、「登録する」ボタンより登録してください。

### [注意]

・必ずPDFで確認を行ってください。PDFで確認後、チェックボックスにチェックを入れてください。 (チェック入れない限り登録することができません。)

・入力内容を修正する場合はブラウザの戻るボタンではなく、システムの「戻る」ボタンを必ず使 用してください。入力内容が消えてしまう恐れがあります。

| 第76回日本卤<br>The 76th Annual Congress | E科婦人科<br>of the Japan Socie              | 学会学術講演会<br>aty of Obstetrics and Gynecology                                                           |                         | 演題投稿システム                    | 所羅機器<br>1. 所羅機器 東京大学医学部州風病院(東京大学医学部州風病院)<br>所羅機器(反文) The University of Tokyo Hospital<br>部科名(日本語) 盛人科                                              |
|-------------------------------------|------------------------------------------|----------------------------------------------------------------------------------------------------|-------------------------|-----------------------------|----------------------------------------------------------------------------------------------------|
| <u>上 トップ</u>                        | International S                          | iession 国内演題                                                                                          |                         |                             | 部科名(英文) test                                                                                                    |
| こんにちは、日産婦 太郎さん                      | 利益相反                                     | 所屋機関 カテゴリ                                                                                             |                         |                             | 演者情報                                                                                                    |
| ログアウト                               | 倫理規定                                     | >>> 演者情報 />> 演都者                                                                                      | >> N8                   | Safeta >> 双述立 1             | 1. 日産婦 太郎 / ニサンプ クロウ / Taro Nisanpu<br>(アトリートロート・データー                                                                                              |
|                                     | 登録内容の確認                                  |                                                                                                    |                         |                             | (The binversity of lokyb hospital test.)<br>非会員(会員番号/仮会員番号: 61234567)                                                                              |
| 関連リンク                               | 以下の内容をご確認                                | ください。内容に問題がなければ「登録する」ボ                                                                                | タンをクリックして               | こください。                      |                                                                                                    |
| 日本產科婦人科学会回                          | 画面下部の「上記PI<br>タンをクリックして                  | DFに表示されている登録内容に相違ないことを確<br>ください。「登録する」ボタンをクリックするま                                                     | 認しました。」 にっ<br>で登録されません。 | チェックを入れた後、「登録する」ボ           | 減強分類コード<br>01. Gynecologic Oncology                                                                                                    |
|                                     | 利益相反                                     |                                                                                                    |                         |                             | 01. Malignant tumors of the uterine cervix / CIN / SIL                                                                                             |
| お問い合わせ先                             | 120                                      | A 52.00                                                                                               | it Workton              | 該当の有る場合                     |                                                                                                    |
| ご不明な点などございましたら、                     | 項目                                       | 五銀寺                                                                                                   | 設当の状況                   | 企業名, 該当年(西曆)等               | アンケート                                                                                                    |
| FILE COMPANY CONS                   | 468M8A                                   | 1つの企業・団体から年間100万円以上                                                                                   | 無                       |                             | ご登録の連題の構成:                                                                                                    |
| 第76回<br>日本库科婦人科学会学術講演会              | 株式の利益                                    | 式の5%以上保有                                                                                              | 無                       |                             | 設施未力質での少くに構成                                                                                                    |
| 演題登録ヘルプデスク                          | 特許使用料                                    | 1つにつき年間100万円以上                                                                                        | 無                       |                             | JSOG Congress Encouragement Awardへの応募有無:                                                                                                    |
| E-mail: infocongress@jsog.or.jp     | 講演科                                      | 1つの企業・団体からの年間合計50万円以上                                                                                 | 無                       |                             | はい (応募する)                                                                                                    |
|                                     | 原稿科                                      | 1つの企業・団体から年間合計50万円以上                                                                                  | 黒                       |                             |                                                                                                    |
|                                     | 研究費・助成金<br>などの総額                         | 1200元年、日本の一方、医学系的力、(5月1日方、安<br>所研究、治験など)に対して、中自者が実質的に使<br>達を決定し得る研究契約金で実際に創り当てられた<br>100万円以上のものを記載    | 無                       |                             | 演奏名<br>test                                                                                                    |
|                                     | 奨学(奨励)寄附<br>などの総額                        | 1つの企業・団体からの選挙寄附金を共有する所属<br>部局(講座、分野あるいは研究室など)に対して、<br>甲告者が実質的に使途を決定し得る寄附金で実際に<br>割り当てられた100万円以上のものを記載 | 無                       |                             | り は 本文  「 い hertive]                                                                                                    |
|                                     | 企業などが提供<br>する寄附講座                        | 実質的に使途を決定し得る喜附金で実際に割り当て<br>られた100万円以上のものを記載                                                           | 無                       |                             | Objective Objective Objective Objective Objective Objective Objective Objective Objective Objective Objective Objective                            |
|                                     | 旅費・贈答品な<br>どの受領                          | 1つの企業・団体から年間5万円以上                                                                                     | 無                       |                             | [Methods]<br>Methods Methods Methods Methods Methods Methods Methods Methods Methods Methods Methods<br>[Results]                                  |
|                                     | 配偶者・親族                                   | 申告者の配偶者、一親等の親族または収入・財産を<br>共有する者で、上記一連の申告の該当者                                                         | すべて申告事<br>項無し           |                             | Results Results Results Results Results Results Results Results Results Results Results Results Results Results<br>Results Results<br>[Conclusion] |
|                                     | 倫理規定                                     |                                                                                                    |                         |                             | Conclusion Conclusion Conclusion Conclusion Conclusion                                                                                             |
|                                     | 1.項目(a)(b)には該<br>はい                      | 当していないことを確認した。                                                                                        |                         |                             | 登録内容をPDFで確認                                                                                                    |
|                                     | 2. 本研究は、ヘルシ<br>められた実験ならび<br>はい           | ンンキ宣言、実験動物の飼養及び保管並びに苦痛の<br>に研究指針および基準等を進守した博愛の精神に;                                                    | )軽減に関する基準。<br>基づいて行われたも | 、名施設あるいは各専門研究分野で定<br>5のである。 |                                                                                                    |
|                                     | 3. 抄録に記載した内<br>はい                        | 1容については、倫理上の問題も含めて、全て応募                                                                               | ¥者が責任を負うこ。              | とを承諾します。                    | 無素者:"電麦施設を特定する内容 (地域など) や、メーカー名や商品名、また、本会の用語集で第一しているものとは異なる<br>文孝・440 (頃ではなく顔など) は、システム的に認識してマーカー表示されますので、内容に増強いがないかどうかご確<br>超くだ い、                |
|                                     | 4. 倫理上の配慮につ<br>(a) インフォームド<br>ICを得る必要の無い | いいて、下記項目についてのチェック<br>・コンセント (IC) の取得:<br>内容である                                                        |                         |                             | <く 戻る 登録する                                                                                                    |
|                                     | (b) 倫理委員会もし<br>IRBの承認を得てい                | くは institutional review board (IRB)での承認:<br>る                                                         |                         |                             |                                                                                                    |
|                                     | (c) 個人情報保護への                             | の配慮:                                                                                                  |                         |                             | ▲ <u>ページトップ</u>                                                                                                    |
|                                     | 個人情報について扱                                | っていない内容である                                                                                            |                         |                             |                                                                                                    |
|                                     | 5. 前方視的無作為討                              | は設である。                                                                                                |                         |                             |                                                                                                    |
|                                     | はい                                       |                                                                                                    |                         |                             |                                                                                                    |
|                                     | 6. 介入あるいは侵勢<br>はい                        | <b>む</b> 伴う研究(症例報告を含む)である 。                                                                           |                         |                             | PDFをご確認いただかないと                                                                                                    |
|                                     | 7. ヒトゲノム・遠伝<br>はい                        | 云子解析を伴う研究(症例報告を含む)である。                                                                                |                         |                             | チェックすることができません                                                                                                    |

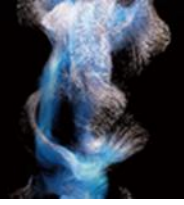

### [確認する内容の例]

(1) 姓名の順番に間違いはありませんか。

(日本語演題:姓名、International Session: First/Last Name)

(2) 下記に該当していませんか。(可能性のある単語はシステム的に認識してマーカ表示されます)

・抄録本文中に、発表者、発表施設を特定する内容が記載されている(地域など)

・特定企業のコマーシャルを目的とすることが疑われる内容が記載されている(メーカー名や商品名など)

### (3) 本会の用語集で統一しているものとは異なる文字・単語はシステム的に認識してマーカ表示されます (頸ではなく頚など)

※記載の統一ルールはHPに記載の「登録に関する注意事項」をご覧ください。

### (4) 文字化けしていませんか。

文字化けについては第76回学術講演会一般演題ヘルプデスクまでお問い合わせください。

※このPDFは登録内容を確認するためのもので、 書体、 レイアウトなど実際の抄録集とは異なります。

#### International Session 国内演題

test

Taro Nisanpu<sup>1</sup>

<sup>1</sup>The University of Tokyo Hospital test

[Objective]

Objective Objective Objective Objective Objective Objective Objective Objective Objective Objective

[Methods]

Methods Methods Methods Methods Methods Methods Methods Methods Methods Methods

[Results]

Results Results Results Results Results Results Results Results Results Results Results Results Results Results

[Conclusion]

Conclusion Conclusion Conclusion Conclusion

### 登録完了画面・配信メール

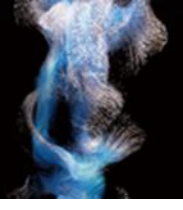

#### 登録完了メールが届かない場合は以下のような原因が考えられます。

- ご確認いただき解決しないようであれば第76回学術講演会一般演題ヘルプデスクにお問い合わせください。
- ・迷惑メールフォルダに自動振り分けされている。(Gmail等のフリーメール使用の場合)
- ・大学のサーバーで仕様のセキュリティーソフトにはじかれている。
- ・登録したメールアドレスが間違っている。

| The 76th Annual Congress                                     | E117が中八11子 ム 子 IN o時/反ム<br>i of the Japan Society of Obstetrics and Gynecology 演題投稿システム                                                                                                    | Sent: Wednesday, July 26, 2023 7:47 PM                                                  |
|--------------------------------------------------------------|----------------------------------------------------------------------------------------------------|-----------------------------------------------------------------------------------------|
| <u> トップ</u>                                                  | International Session 国内演題                                                                                                    | 10:[JSOG20015] 日産婦 太郎 <abs-jsog2024@secretariat.ne.jp></abs-jsog2024@secretariat.ne.jp> |
| こんにちは、日産婦 太郎さん<br>ログアウト                                      | 村益相反<br>備現現定     →     →     二     二 | Subject: [JSOG2024] 演題登録完了のご連絡 [200013]                                                 |
| 関連リンク                                                        | 演型会会形式了<br>演算の登録が充了しました。                                                                                                    | このメールは、第76回日本産科婦人科学会学術講演会 演題投稿システムから自                                                   |
| 日本産科婦人科学会図                                                   | 演題を修正する場合は、トップの「演題の登録・修正」から行ってください。<br>                                                                                                    | 動的に送信されています。                                                                            |
|                                                              | 演盪登録確認Eメール                                                                                                    |                                                                                         |
| お問い合わせ先                                                      | 豆球内容なとメールにした目しました。<br>30分経過しても登録完了Eメールが届かない場合には、お手数ですが、左記のお問い合わせ先までご連絡ください。                                                                                                    |                                                                                         |
| ご不明な点などございましたら、<br>下記までお問い合わせください。<br>第76回<br>日本商科博士科学会学術講演会 | [ご注意]<br>登録メールが届かない場合は、迷惑メール設定や受性が匹数をにより、迷惑メールフォルダや朝除メールフォルダなどに目動<br>で振り分けられている可能性があります。振り分け数さや、迷惑メールフォルダなどのご確認をお願いいたします。                                                                                                    | 日産婦 太郎 様                                                                                |
| 通知<br>通知<br>登録へルプデスク<br>E-mail: infocongress@jsog.or.jp      |                                                                                                    | 以下の演題登録を受け付けましたのでお知らせします。                                                               |
| Secure                                                       | トップ                                                                                                    | 登録委号 · 200013                                                                           |
|                                                              |                                                                                                    | 立球面与 . 200013<br>※得口時 . 2022/07/26 10./7.00                                             |
|                                                              | <u> </u>                                                                                                    | 立球口时:2023/07/20 19:47:00<br>注照区公,International Casasian 国内注照                            |
|                                                              | 第76回日本産科婦人科学会学術講演会 演題投稿システム                                                                                                    | 演題區力 . International Session 国内演題                                                       |
|                                                              |                                                                                                    | [演顕名]                                                                                   |
|                                                              |                                                                                                    |                                                                                         |
|                                                              |                                                                                                    | test                                                                                    |
|                                                              |                                                                                                    | [著者]                                                                                    |
|                                                              |                                                                                                    | Taro Nisanpu (1)                                                                        |
|                                                              |                                                                                                    | [所置]                                                                                    |
|                                                              |                                                                                                    | (1) The University of Tokyo Hospital test                                               |
|                                                              |                                                                                                    | (1) The oniversity of tokyo hospital test                                               |
|                                                              |                                                                                                    | 海顎の投稿・修正を行うことができます                                                                      |
|                                                              |                                                                                                    | 「炭越の12個「修正で1」)ここができより。<br>                                                              |
|                                                              |                                                                                                    | https://www.miceregi.in/ebs/iceg2024/my/login/login.html                                |
|                                                              |                                                                                                    | Titips.//www.miceregi.jp/abs/jsog2o24/my/togit/togit.titin                              |
|                                                              |                                                                                                    | ご不明な点がございましたら、下記までご連絡ください。                                                              |
|                                                              |                                                                                                    | 【お問い合わせ先】                                                                               |
|                                                              |                                                                                                    | 第 76 回日本産科婦人科学会学術講演会 演題登録ヘルプデスク                                                         |
|                                                              |                                                                                                    | E-mail: infocongress@jsog.or.jp                                                         |
|                                                              |                                                                                                    |                                                                                         |

マイページ

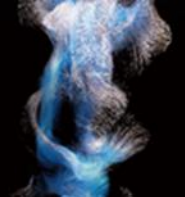

登録済みの演題の確認・修正・削除は募集期間内であれば可能です。

### [注意]

- ・筆頭演者として登録できる演題は1人あたり1演題までです。 登録演題カテゴリを変更する場合は登録済みの演題を削除してください。
- ・筆頭演者を変更する場合は登録済みの演題を削除いただき、 新しい筆頭演者のアカウントからご登録する必要があります。

| 第76回日本產<br>The 76th Annual Congress | <b>科婦人</b><br>of the Japan So | 科学会学術講演<br>priety of Obstetrics and Gyneo               | <b>頁会</b>            | 浭                           | 題投  | 稿シ        | ステム          |  |
|-------------------------------------|-------------------------------|---------------------------------------------------------|----------------------|-----------------------------|-----|-----------|--------------|--|
| トップ<br>こんにちは、日産婦 太郎さん               | お知らせ<br>2023/8/1 演題登録を開始しました。 |                                                         |                      |                             |     |           |              |  |
| ログアウト                               | 筆頭演者交代の                       | 祭は、ご本人による再登録が必要です。<br>R                                 |                      |                             |     |           |              |  |
| 関連リンク<br>日本産科婦人科学会 図                | 氏名<br>E-mail                  | -<br>日産婦 太郎(ニサンプ タロウ)<br>abs-jsog2024@secretariat.ne.jp | 所屋機関(略<br>称)<br>電話番号 | 東京大学医学部附属病院<br>00-0000-0000 | 情   | 「報の修」     | Œ            |  |
| お問い合わせ先                             |                               |                                                         |                      |                             |     |           |              |  |
| ご不明な点などございましたら、<br>下記までお問い合わせください。  | Internationa                  | al Session 国内演題                                         |                      |                             |     |           |              |  |
| 第76回                                | 登録済みの演題(                      | は以下のとおりです。                                              |                      |                             |     |           |              |  |
| 日本産科婦人科学会学術講演会<br>海野登録ヘルプデスク        | 登録番号                          | 演題名                                                     |                      | 更新日時                        | PDF | 修正        | 削除           |  |
| E-mail: infocongress@jsog.or.jp     | 200013                        | test                                                    |                      | 2023/07/25<br>19:47:00      | PDF | <u>修正</u> | 削除           |  |
|                                     |                               |                                                         |                      |                             |     |           | <u>-ジトップ</u> |  |
|                                     | 笰                             | 76回日本産科婦人科学会学術講演会 》                                     | 寅題投稿システ              | 6                           |     |           |              |  |